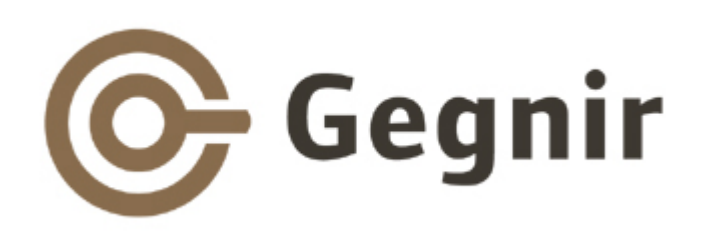

#### Kynning fyrir rafgagnahóp = Undirbúningur safnakennslu í háskólum

6. september 2013

Sigrún Hauksdóttir Telma Rós Sigfúsdóttir

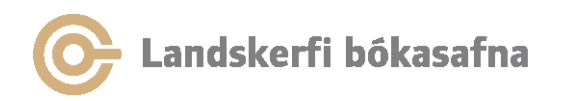

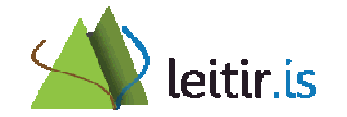

## Dagskrá

- Velja safn
- Aðgangur að rafrænu áskriftum:
  - Útskýra virkni PCI
  - Beinn aðgangur í gagnasöfn versus PCI
  - VPN tenging
- Tengingar við íslensk gagnasöfn
- Gagnahleðslur

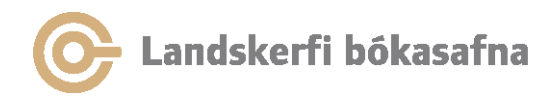

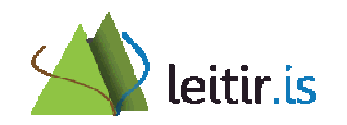

## Dagskrá, frh.

- Önnur gagnasöfn
- Meðferð heimilda
  - Rafræn hilla
  - Heimildarforrit
- Efnisorð notenda
- Vista leit og árvekniþjónusta
- Ábendingar
- Kynningarefni og leiðbeiningar
- Önnur mál

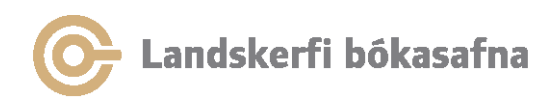

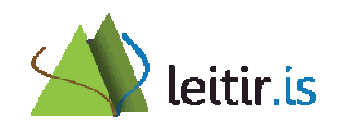

## Velja safn

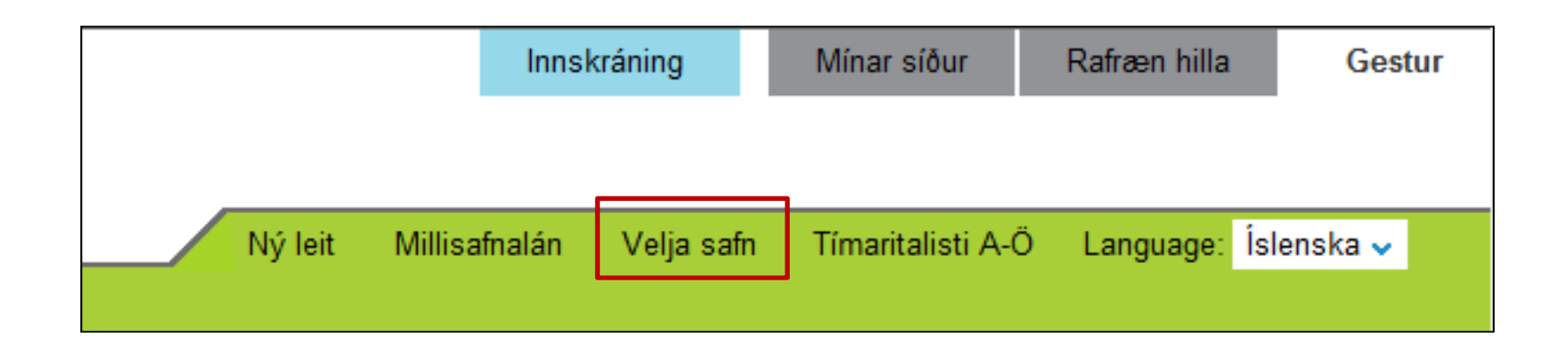

- Leit er takmörkuð við safn
- Öll bókasöfn sem eiga eintök birtast undir "staðsetning & frátektir"

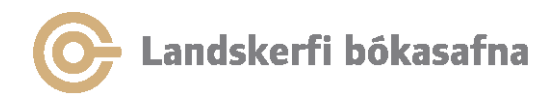

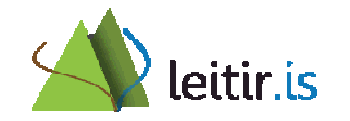

## Velja safn

#### Velja safn

#### English

Hér er hægt takmarka leit við ákveðið safn. Velja þarf safnahóp og síðan safn úr felliglugganum í leitarstikunni.

#### Allt - öll söfn

| Almenningssöfn á höfuðborgarsvæðinu  |
|--------------------------------------|
| Framhaldsskólar á höfuðborgarsvæðinu |
| Grunnskolar a hofuðborgarsvæðinu A-F |
| Grunnskólar á höfuðborgarsvæðinu G-I |
| Grunnskólar á höfuðborgarsvæðinu K-R |
| Grunnskólar á höfuðborgarsvæðinu S-Ö |
| Háskólar                             |
| Austurland - söfn                    |
| Norðurland - söfn                    |
| Norðurland - skólar                  |
| Suðurland - söfn                     |
| Suðurland - skólar                   |
| Reykjanes - söfn                     |
| Vesturland - söfn                    |
| Vestfirðir - söfn                    |
| Sérfræðisöfn A-L                     |
| Sérfræðisöfn M-Þ                     |
| Stjórnarráðssöfn                     |
|                                      |

#### Velja safnahóp

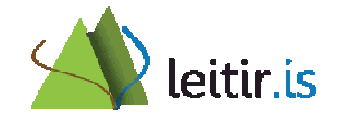

## Velja safn

| Ve leitir.is                          | lja safn úr felliglugga                                                                                                    |
|---------------------------------------|----------------------------------------------------------------------------------------------------|
| Bækur, tímarit og fleira Fræðigreinar | Allt efni v Leita İtarleg leit                                                                                                    |
| Hvað finnur<br>þú á<br>leitir.is?     | Allt efni<br>Borgarholtsskóli<br>Fjölbrautaskólinn í Breiðholti<br>Fjölbrautaskólinn í Garðabæ<br>Flensborgarskóli<br>Iðnskólinn í Hafnarfirði<br>Menntaskólinn í Reykjavík<br>Menntaskólinn v/ Hamrahlíð<br>Tækniskólinn |

## Tengill í bókasafn

- Tenglar hafa verið útbúnir til þess að hægt sé að takmarka leit við ákveðið bókasafn
  - Hægt að setja tengil á heimasíðu safns, sjá: <u>http://www.landskerfi.is/sofn/</u> -> URL fyrir bókasafn (Velja safn á leitir.is (.xlsx))
- Til að takmarka leit við ákveðið safn
  - Dæmi: Fjölbrautaskólinn í Garðabæ: <u>http://leitir.is/primo\_library/libweb/action/search.do?scp.scps=scope:(FGAFA)&vid=FRAMHV</u>

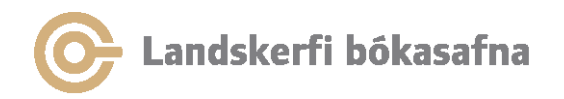

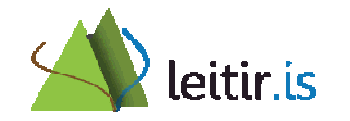

### Leit í bókasafni

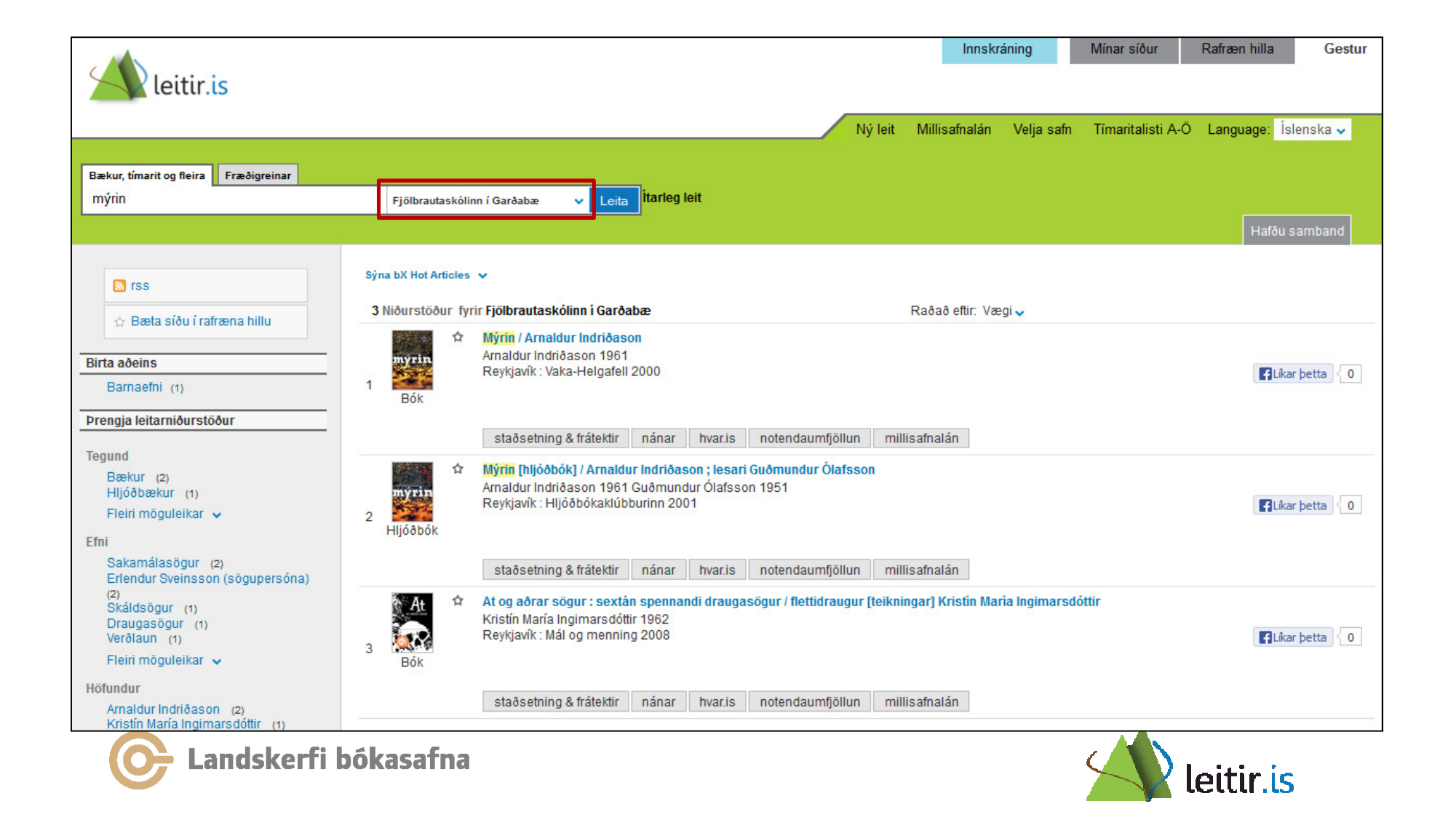

## Leit í bókasafni

| 3 Niðurstöð  | ur fyri | ir Fjölbrautaskólinn í Garðat                                                          | )æ           |    | Raðað eftir             | r: Vægi                   | iv                               |                 |                            |                                    |                       |                              |  |                      |             |
|--------------|---------|----------------------------------------------------------------------------------------|--------------|----|-------------------------|---------------------------|----------------------------------|-----------------|----------------------------|------------------------------------|-----------------------|------------------------------|--|----------------------|-------------|
| myrin<br>Bók | ☆       | Mýrin / Arnaldur Indriðaso<br>Arnaldur Indriðason 1961<br>Reykjavík : Vaka-Helgafell 2 | n<br>:000    |    |                         |                           | 🖬 Líkar þetta 🛛 0                |                 |                            |                                    |                       |                              |  |                      |             |
|              |         |                                                                                        |              |    | staðsetning & frátektir | nánar                     | hvar.is                          | notendaum       | nfjöllun                   | millisafnalán<br>Senda til ✔ I ✓ X |                       |                              |  |                      |             |
|              |         | Velja Bókasafn: allt                                                                   |              |    | -                       | Áfram                     |                                  |                 |                            |                                    |                       |                              |  |                      |             |
| 1            |         |                                                                                        |              |    |                         | + Fellaskóli              |                                  | Að              | ðgengilegt                 | ات                                 | II bálkasöfa som siga |                              |  |                      |             |
|              |         |                                                                                        |              |    |                         |                           |                                  |                 | + Fellaskóli - Fellahreppi |                                    | Að                    | Aðgengilegt                  |  | li bokasoin sem eiga |             |
|              |         |                                                                                        |              |    |                         |                           |                                  |                 |                            |                                    |                       | + Fjölbrautask. í Breiðholti |  | Að                   | Aðgengilegt |
|              |         |                                                                                        |              |    |                         |                           | + Fjölbrautaskóli Suðurlands Aðg |                 | ðgengilegt                 | færslur eru útilokaðar úr          |                       |                              |  |                      |             |
|              |         |                                                                                        |              |    |                         | + Fjölbrautaskóli Vesturl | rautaskóli Vesturlands           |                 | Bgengilegt                 |                                    |                       |                              |  |                      |             |
|              |         |                                                                                        |              |    |                         | + Fjölbrautaskólinn Gara  | abæ                              | Að              | ðgengilegt                 |                                    |                       |                              |  |                      |             |
|              |         |                                                                                        | + Flataskóli |    | Ad                      | Bgengilegt                | lei                              | itarniourstooum |                            |                                    |                       |                              |  |                      |             |
|              |         | + Flensborgarskóli                                                                     |              | Að | ögengilegt              |                           | *                                |                 |                            |                                    |                       |                              |  |                      |             |

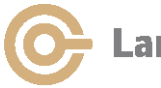

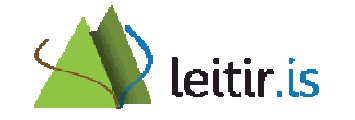

## Velja bókasafn

| <mark>Mýrin</mark> / <b>Arnaldur Indriðason</b><br>Arnaldur Indriðason 1961                                                                                                    |                                                                    |                                               |                                                        |                                            |                                                                                                    |          |  |  |  |
|----------------------------------------------------------------------------------------------------|--------------------------------------------------------------------|-----------------------------------------------|--------------------------------------------------------|--------------------------------------------|----------------------------------------------------------------------------------------------------|----------|--|--|--|
| Reykjavík : Vaka-Helgafell 2000                                                                                                    |                                                                    |                                               |                                                        |                                            |                                                                                                    |          |  |  |  |
|                                                                                                    |                                                                    |                                               |                                                        |                                            |                                                                                                    |          |  |  |  |
| staðsetning & frátektir nánar hvar.is                                                                                                    | notendaumfjöllun                                                   | millisafnalán                                 |                                                        |                                            |                                                                                                    |          |  |  |  |
|                                                                                                    |                                                                    |                                               |                                                        |                                            | Senda til 🗸                                                                                                    |          |  |  |  |
|                                                                                                    |                                                                    |                                               |                                                        |                                            |                                                                                                    |          |  |  |  |
|                                                                                                    |                                                                    |                                               |                                                        |                                            |                                                                                                    |          |  |  |  |
| Velia Békasafa: Ejőlbrautaskólinn Garðaha                                                                                                    | Velja Bókasafn: 🛛 Fjölbrautaskolinn Garðabæ                        |                                               |                                                        |                                            |                                                                                                    |          |  |  |  |
| Velja Bókasafn: Fjölbrautaskólinn Garðaba                                                                                                    |                                                                    |                                               |                                                        |                                            |                                                                                                    |          |  |  |  |
| Velja Bókasafn: Fjölbrautaskólinn Garðaba<br>Fjölbrautaskólinn Garðabæ                                                                                                    | e Anam                                                             | gengilegt                                     |                                                        |                                            |                                                                                                    |          |  |  |  |
| Velja Bókasafn: Fjölbrautaskólinn Garðabæ<br>Fjölbrautaskólinn Garðabæ<br>Staðsetning                                                                                                    | Að Hillustaðsetning                                                | gengilegt<br>Efnistegund                      | Staða /<br>Skiladagur                                  | Lánstími                                   | Frátektarmöguleikar                                                                                                    | <b>^</b> |  |  |  |
| Velja Bókasafn: Fjölbrautaskólinn Garðabæ<br>Fjölbrautaskólinn Garðabæ<br>Staðsetning<br>▶ Fjölbrautaskólinn Garðabæ                                                                                                    | Að<br>Hillustaðsetning<br>813 Arn                                  | gengilegt<br><b>Efnistegund</b><br>Bók        | Staða /<br>Skiladagur<br>Í hillu                       | Lánstími<br>3 dagar                        | Frátektarmöguleikar<br>Skráðu þig inn til að taka frá :                                                                         | *<br>    |  |  |  |
| Velja Bókasafn: Fjölbrautaskólinn Garðabæ<br>Fjölbrautaskólinn Garðabæ<br>Staðsetning<br>▶ Fjölbrautaskólinn Garðabæ<br>▶ Fjölbrautaskólinn Garðabæ                                                                               | Að<br>Hillustaðsetning<br>813 Arn<br>813 Arn                       | gengilegt<br>Efnistegund<br>Bók<br>Bók        | Staða /<br>Skiladagur<br>Í hillu<br>Í hillu            | Lánstími<br>3 dagar<br>3 dagar             | Frátektarmöguleikar<br>Skráðu þig inn til að taka frá :<br>Skráðu þig inn til að taka frá :                                     |          |  |  |  |
| Velja Bókasafn:       Fjölbrautaskólinn Garðabæ         Fjölbrautaskólinn Garðabæ         ▶ Fjölbrautaskólinn Garðabæ         ▶ Fjölbrautaskólinn Garðabæ         ▶ Fjölbrautaskólinn Garðabæ         ▶ Fjölbrautaskólinn Garðabæ | Að<br>Hillustaðsetning<br>813 Arn<br>813 Arn<br>813 Arn<br>813 Arn | gengilegt<br>Efnistegund<br>Bók<br>Bók<br>Bók | Staða /<br>Skiladagur<br>Í hillu<br>Í hillu<br>Í hillu | Lánstími<br>3 dagar<br>3 dagar<br>14 dagar | Frátektarmöguleikar<br>Skráðu þig inn til að taka frá :<br>Skráðu þig inn til að taka frá :<br>Skráðu þig inn til að taka frá : | •<br>III |  |  |  |

#### Velja safn úr felliglugga

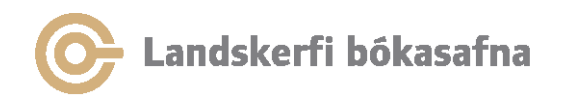

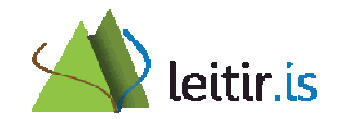

#### Leit í öllu efni

| leitir.is                                                                                                    |                                                                                                    | Innskráning<br>Ný leit Millisafnalán Velja safn |
|----------------------------------------------------------------------------------------------------|----------------------------------------------------------------------------------------------------|-------------------------------------------------|
| Bækur, tímarit og fleira Fræðigreinar<br>Mýrin                                                                                                    | Allt efni ~ Leita İtarleg leit                                                                                                    |                                                 |
| <ul> <li>▶ rss</li> <li>☆ Bæta síðu í rafræna hillu</li> <li>Birta aðeins</li> <li>Rafrænn aðgangur (5)</li> <li>Barnaefni (1)</li> </ul>            | Sýna bX Hot Articles ↓<br>Niðurstöður 1 - 10 af 79 fyrir Allt efni<br>1 Mýrin / Arnaldur Indriðason ; Carl Jóhan Jensen tý<br>Arnaldur Indriðason 1961 Jensen, Carl Jóhan, 195<br>Smelltu á titilinn, hnappinn eða myndina<br>Skoða 2 útgáfur | Raðað eftir: Vægi <mark>√</mark><br>ýddi<br>7-  |
| Prengja leitarniðurstöður<br>Tegund<br>Bækur (36)<br>Tónlist (26)<br>Námsritgerðir (6)                                                               | 2<br>Margar<br>útgáfur<br>(Mýrin) / Arnaldur Indriðason ; [Ju Hyun Jeon þýdd<br>Arnaldur Indriðason 1961 Jeon, Ju Hyun<br>Smelltu á titilinn, hnappinn eða myndina<br>Skoða 2 útgáfur                                                         | Sama leit og á                                  |
| Tímaritsgreinar (5)<br>Hljóðbækur (4)<br>Fleiri möguleikar ✔<br>Efni<br>Íslenskar bókmenntir (41)                                                    | 3 Glasbruket / Arnaldur Indriðason ; översättning av<br>Arnaldur Indriðason 1961 Hellerud, Ylva, 1955-<br>Smelltu á titilinn, hnappinn eða myndina<br>Margar<br>útgáfur                                                                       | leitað er í öllu efni                           |
| Sakamalasogur (34)<br>Skáldsögur (30)<br>Arnaldur Indriðason Mýrin (4)<br>Erlendur Sveinsson (sögupersóna)<br>(4)<br>Fleiri möguleikar ↓<br>Höfundur | 4 Räme / Arnaldur Indriðason ; suomentanut Seija H<br>Arnaldur Indriðason 1961 Holopainen, Seija<br>Smelltu á titilinn, hnappinn eða myndina<br>Skoða 2 útgáfur                                                                               | łolopainen                                      |

## Uppsetning "Velja safn"

- Núverandi uppsetning hjá háskólunum:
   Leitað í safnkosti safnsins og opnu rafrænu efni
- Aðrir möguleikar:
  - Mögulegt er að fjarlægja rafræna efnið úr leit
     -> Hafa samband við Landskerfi bókasafna
- Velja "Allt efni" í leitarglugga til að leita í öllum gagnasöfnum og söfnum

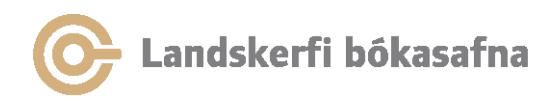

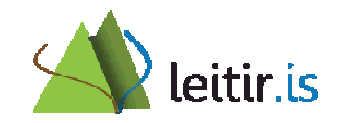

## Rafræna efnið

- Leitarflipi 1: Bækur, tímarit og fleira
  - Tímaritsgreinar
  - Námsritgerðir
  - Rafbækur í Gegni (Oxford)
- Leitarflipi 2: Fræðigreinar
  - Fræðigreinar úr Primo Central Index og SFX
  - Greinar úr Landsaðgangi
  - Séráskriftir háskóla
  - Rafbækur (m.a. frá SpringerLink)
- Tveir flipar fyrir rafræna efnið í leitarniðurstöðum ("skoða rafrænt" og "hvar.is")

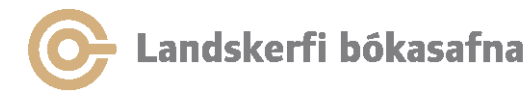

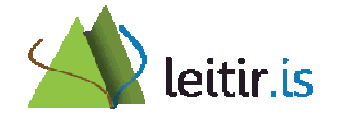

## "skoða rafrænt" og "hvar.is"

- "skoða rafrænt"-flipinn er byggður inn í leitir.is og við höfum ekki stjórn á honum. Hann birtist eingöngu þegar við á, það er þegar það er rafrænn tengill í færslunni
- "hvar.is"-flipinn gagnast ekki nema að litlu leiti undir leitarflipa 1 – Bækur, tímarit og fleira en er nauðsynlegur í fræðigreinaflipa => ekki er mögulegt að binda virkni hans við leitarflipa 2 – Fræðigreinar

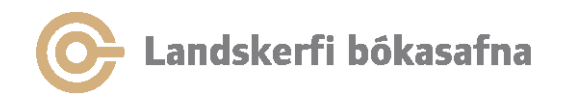

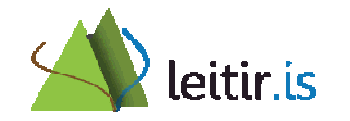

## Er þörf fyrir báða flipana?

| Þre | ngt við: af | markað | ð við: Rafrænn aðgangur 🗙                                                                                       |                                 |            |
|-----|-------------|--------|----------------------------------------------------------------------------------------------------|---------------------------------|------------|
| 1   |             | ☆      | The Yale law journal<br>Yale Law School<br>New Haven : Yale Law Journal Co. 1891-                               | Niðurstöðulis<br>hvar.is-flipan | ti án<br>s |
|     | Tímarit     |        | skoða rafrænt staðsetning & frátektir nánar notendaumfjöllun                                                    | millisafnalán                   |            |
| 2   | Tímarit     | ☆      | Yale journal of law & the humanities [rafrænt efni]<br>New Haven, Conn. : Yale Journal of Law & the Humanities. |                                 |            |
|     |             |        | skoða rafrænt nánar notendaumfjöllun                                                                            |                                 |            |
| 3   | Tímarit     | ☆      | Yale human rights & development law journal [rafrænt efni]<br>New Haven, Conn. : Yale Law School.               |                                 |            |
|     |             |        | skoða rafrænt nánar notendaumfjöllun                                                                            |                                 |            |

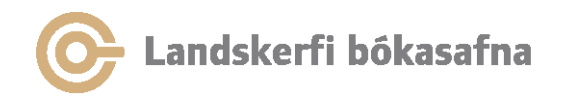

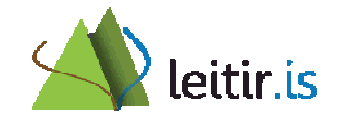

### Séráskrift

• Séráskrift í HA – "skoða rafrænt" í ICE "view-i"

| 2 |         | ☆ | Yale journal of law & the humanities [rafrænt efni]<br>New Haven, Conn. : Yale Journal of Law & the Humanities. |
|---|---------|---|----------------------------------------------------------------------------------------------------|
|   | Tímarit |   | skoða rafrænt nánar notendaumfjöllun<br>Opna í nýjum glugga                                                     |
|   |         |   | Source: Yale journal of law & the humanities [1041-6374]                                                        |
|   |         |   | © 2013 SFX by Ex Libris Inc.<br><u>CrossRef</u> Enabled                                                         |

• Enginn millisafnalánaflipi og ekki hægt að komast lengra

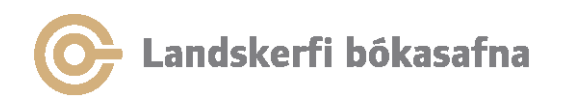

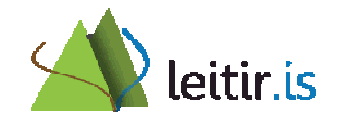

## Aðgangur í HA

| 2 | Timarit | ☆ | Yale journal of law & the humanities [rafrænt efni]<br>New Haven, Conn. : Yale Journal of Law & the Humanities. |  |  |  |  |  |  |  |  |
|---|---------|---|----------------------------------------------------------------------------------------------------|--|--|--|--|--|--|--|--|
|   |         |   | skoða rafrænt nánar notendaumfjöllun                                                                            |  |  |  |  |  |  |  |  |
|   |         |   | Opna í nýjum glugga                                                                                             |  |  |  |  |  |  |  |  |
|   |         |   | Háskólinn<br>á Akureyri                                                                                         |  |  |  |  |  |  |  |  |
|   |         |   | Source: Yale journal of law & the humanities [1041-6374]                                                        |  |  |  |  |  |  |  |  |
|   |         |   | Full text available via HeinOnline Law Journal Library                                                          |  |  |  |  |  |  |  |  |
|   |         |   | Year: Volume: Issue: Start Page: Go                                                                             |  |  |  |  |  |  |  |  |
|   |         |   |                                                                                                    |  |  |  |  |  |  |  |  |

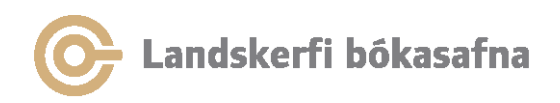

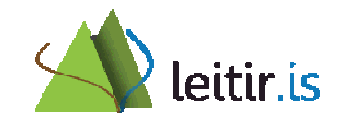

## Leitarflipi 1 – "skoða rafrænt"

- Dæmi 1: Færsla úr Gegni
- Einn tengill (í 856) og aðgangur að heildartexta undir "skoða rafrænt" (hjá timarit.is)

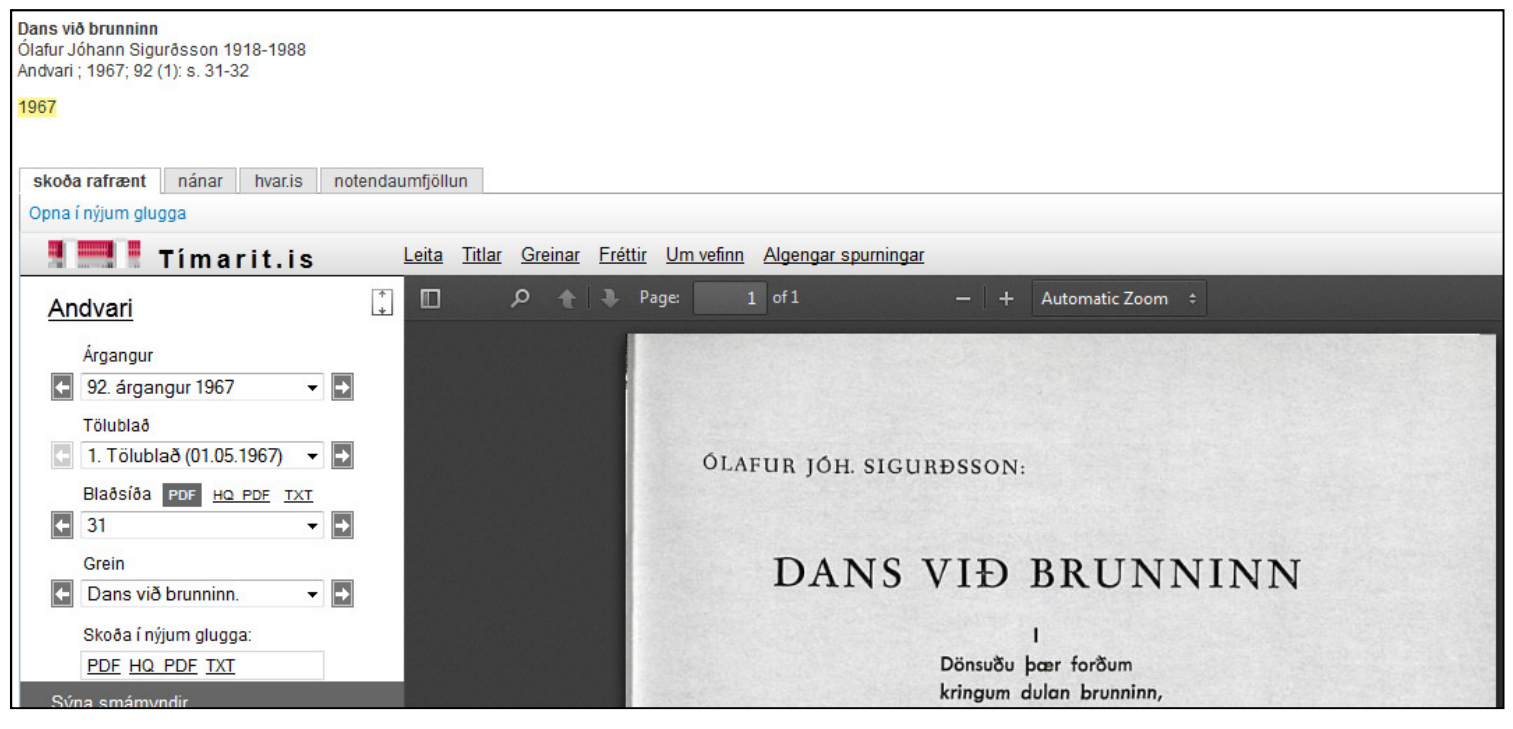

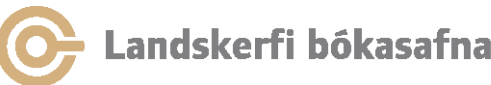

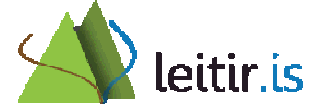

## Leitarflipi 1 – "hvar.is"

- Dæmi 1: Færsla úr Gegni
- Ekki aðgangur að greininni undir "hvar.is"-flipa en aðrar þjónustur í boði (t.d. millisafnalán)

| Dans við brunninn<br>Ólafur Jóhann Sigurðsson 1918-1988<br>Andvari ; 1967; 92 (1): s. 31-32<br>1967                                                                                                    | Like                                          |
|----------------------------------------------------------------------------------------------------|-----------------------------------------------|
| skoða rafrænt nánar hvar.is notendaumfjöllun<br>Opna í nýjum glugga                                                                                                    | Senda tilv 🛛 🖓 🗙                              |
| Tungu                                                                                                    | umál: Íslenska 🗸 🚽                            |
| Tímarit: Andvari Sigurðsson, Ólafur<br>s.:31                                                                                                    | E                                             |
| <ul> <li>Heildartexti</li> <li>Enginn heildartexti fannst / No full text available for this item Lánþegar eftirtaldra safna geta óskað verði pöntuð. Kynntu þér GJALDSKRÁ bókasafnsins þíns / You can order the article from your library CHARGES for this service at your library</li> </ul> | ð eftir því að greinin<br>y. Please check the |
| C Landskerfi bókasafna                                                                                                    | leitir.is                                     |

## Leitarflipi 1 – "skoða rafrænt"

- Dæmi 2: Dedup færsla
- Skoða rafrænt: 2 tenglar
  - Heildartexti: Úr Gegni (856)
  - Tengill í heimild: Úr Skemmunni

| Tímaritsgrein | ☆ | Viðhorf kennara og reynsla af kennslu barna með ADHD / Jónína Sæmundsdóttir<br>Jónína Sæmundsdóttir 1956<br>Netla ; 2009; (vetur)<br>2009 |  |  |  |  |  |
|---------------|---|----------------------------------------------------------------------------------------------------|--|--|--|--|--|
|               |   | skoða rafrænt nánar hvar.is notendaumfjöllun                                                                                              |  |  |  |  |  |
|               |   | Aðgengilegar heimildir                                                                                                    |  |  |  |  |  |
|               |   | Heildartexti 교좌<br>Tengill í heimild 교좌                                                                                                   |  |  |  |  |  |

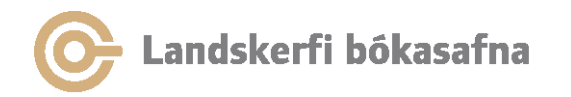

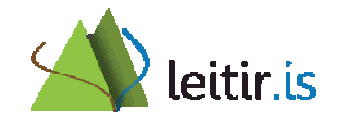

## Leitarflipi 1 – "hvar.is"

- Dæmi 2: Dedup færsla
- Ekki aðgangur að greininni undir "hvar.is"-flipa en aðrar þjónustur í boði

| skoða rafrænt nánar   hvar.is notendaumfjöllun     Opna í nýjum glugga     Language:   English     English     Full text   Englinn heildartexti fannst / No full text available for this item Lánþegar eftirtaldra safna geta óskað eftir því að   •   greinin verði pöntuð.   Kynntu þér GJALDSKRÁ bókasafnsins þíns / You can order the article from your library.   Please check the CHARGES for this service at your library | Viðhorf kennara og reynsla af kennslu barna með ADHD / Jónína Sæmundsdóttir<br>Jónína Sæmundsdóttir 1956<br>Netla ; 2009; (vetur)<br>2009                                                                                                    | ] |
|----------------------------------------------------------------------------------------------------|----------------------------------------------------------------------------------------------------|---|
| Opna í nýjum glugga                                                                                                    | skoða rafrænt nánar hvar.is notendaumfjöllun                                                                                                    | _ |
| Language:       English         Source:       Netla Sæmundsdóttir, Jónína         Full text       Enginn heildartexti fannst / No full text available for this item Lánþegar eftirtaldra safna geta óskað eftir því að         • greinin verði pöntuð. Kynntu þér GJALDSKRÁ bókasafnsins þíns / You can order the article from your library. Please check the CHARGES for this service at your library                           | Opna í nýjum glugga                                                                                                    | C |
| <ul> <li>Full text</li> <li>Enginn heildartexti fannst / No full text available for this item Lánþegar eftirtaldra safna geta óskað eftir því að</li> <li>greinin verði pöntuð. Kynntu þér GJALDSKRÁ bókasafnsins þíns / You can order the article from your library. Please check the CHARGES for this service at your library</li> </ul>                                                                                       | Language: English                                                                                                    |   |
|                                                                                                    | <ul> <li>Full text</li> <li>Enginn heildartexti fannst / No full text available for this item Lánþegar eftirtaldra safna geta óskað eftir því að greinin verði pöntuð. Kynntu þér GJALDSKRÁ bókasafnsins þíns / You can order the article from your library. Please check the CHARGES for this service at your library</li> </ul> | • |

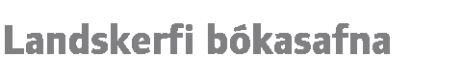

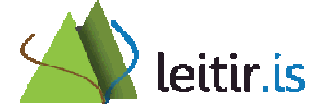

## Rafræna efnið – leitarflipi 2

- Notandi á háskólaneti leitar að greinum í Landsaðgangi og séráskriftum háskólans
  - SFX milligluggi háskólans opnast undir "hvar.is" og "skoða rafrænt"
  - Sami aðgangur að heildartexta í báðum flipum úr Landsaðgangi og séráskriftir
- Notandi utan háskólanets leitar í gögnum í Landsaðgangi
  - SFX milligluggi HVAR opnast undir "hvar.is" og "skoða rafrænt"
  - Aðgangur að heildartexta í Landsaðgangi
  - Undir "hvar.is" flipa birtast aðrar sérsniðnar þjónustur að auki (t.d. senda athugasemd og áframhaldandi leit í Google Scholar)

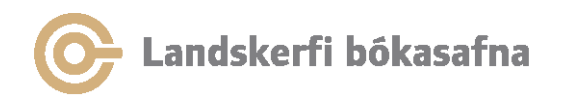

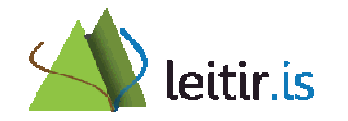

## Rafræna efnið

- Leitað er í Primo Central Index (PCI) í fræðigreinaflipa (erlendar fræðigreinar og rafbækur)
- SFX er rafrænt undirliggjandi krækjukerfi
- Virkja þarf áskriftir bæði í SFX Knowledgebase (KB) og PCI til að veita aðgang að rafræna efninu
  - SFX KB og PCI eru ólíkir gagnagrunnar hvað varðar tækni og innihald

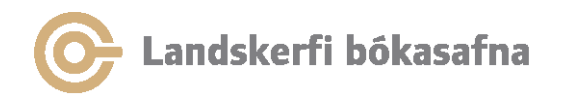

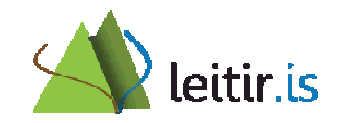

## Primo Central Index

- PCI er uppsett í gegnum stjórnunaraðgang leitir.is fyrir hvert safn sem notar SFX
- Í hverri uppsetningu háskóla eru virkjuð:
  - Gögn landsaðgangs
  - Séráskriftir háskólanna

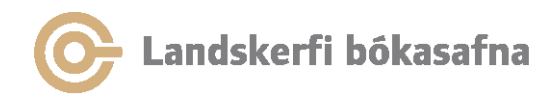

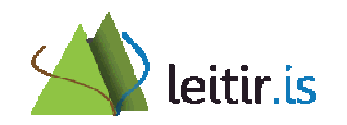

## Munurinn á PCI og gagnasöfnunum

- Leit í fræðigreinaflipanum (PCI)
  - Kostir: Leit á einum stað
  - Ókostir: Inniheldur ekki öll gögn gagnasafnanna og notandinn veit ekki 100% hvaða gögn liggja undir
- Leit í gagnasöfnunum
  - Kostir: Nýjasta efnið er aðgengilegt
  - Ókostir: Leit á fleiri en einum stað

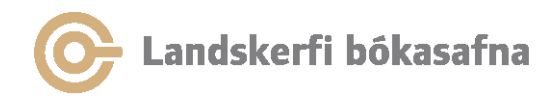

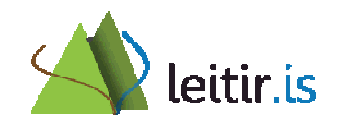

## Aðgangur að séráskriftum

- Ekki innskráður notandi utan háskólanets:
  - Finnur ekki grein í séráskrift
- Innskráður notandi utan háskólanets:
  - Finnur grein í séráskrift en fær ekki aðgang að henni
  - Lýsigögn eru aðgengileg fyrir lokað efni en ekki aðgangur að heildartexta
- Ekki innskráður notandi / innskráður notandi á háskólaneti:
  - Finnur grein í séráskrift og fær aðgang að heildartexta
- VPN, sjá næstu glæru

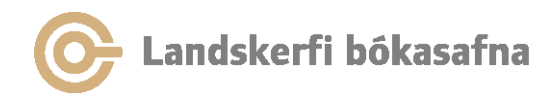

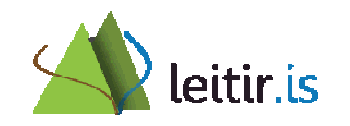

## VPN aðgangur

- Ekki innskráður notandi utan háskólanets í gegnum VPN:
  - Finnur grein í séráskrift en fær ekki aðgang að henni -> villa sem verið er að skoða
  - Næsta öruggt að lausn finnist
- Óskastaðan er að veita sama aðgang að séráskriftunum í gegnum VPN eins og þegar leitað er á háskólanetinu

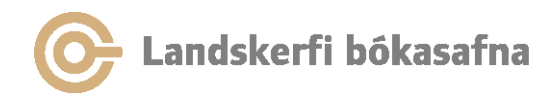

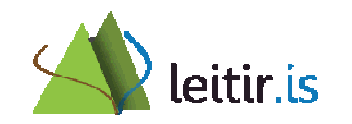

## Tengingar við íslensk gagnasöfn

- Tímarit.is
- Skemman
- Hirslan
- Rafhlaðan
- Gegnir

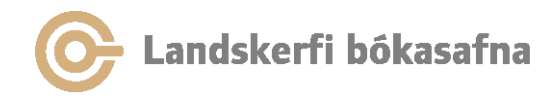

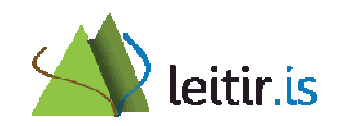

## Timarit.is

- Heildartexti tímarita er ekki leitarbær
- Hægt er að leita að titlum tímarita (frá Gegni)
- Greiniskráðar greinar í Gegni tengjast beint á grein í timarit.is
  - Tenging næst við tæplega 38.000 færslur af 135.000 greinifærslum í Gegni

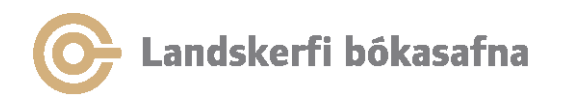

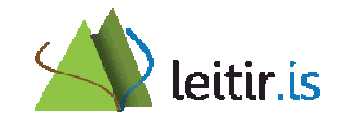

## Skemman / Hirslan

- Núna uppfærð reglulega
- Uppfærsla einu sinni í viku (mánudögum)
- Mögulegt að gera það oftar ef þarf
- Handvirk uppfærsla

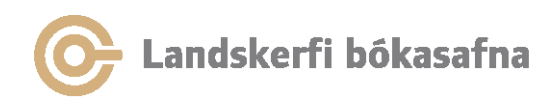

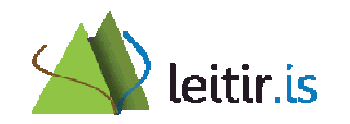

## Rafhlaðan

- Ákveðið hefur verið að allt efni sem á heima bæði í Gegni og í Rafhlöðunni verði skráð í Gegni og síðan flutt í Rafhlöðuna
- Efni sem einungis er skráð er í Rafhlöðuna en ætti tæknilega heima í Gegni verður flutt á milli
- Gegnis hluti Rafhlöðunnar er leitarbær í leitir.is en ekki hefur verið tekinn ákvörðun um hvort allt efni í Rafhlöðunni verði leitarbært í leitir.is

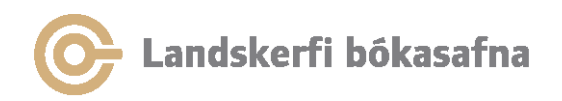

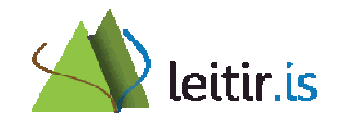

## Gagnahleðslur

- Tímarit í Landsaðgangi
- Séráskriftir háskólanna tímarit
- Oxford bókapakki
- OECD pakkinn
- Springer bókapakkinn

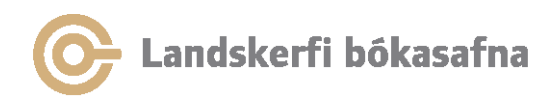

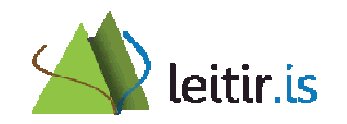

## Tímaritstitlar

- Tímaritstitlar eru ekki leitarbærir undir "Fræðigreinaflipanum" (PCI)
- Óskað var eftir að allir tímaritstitlar væru leitarbærir
- Hleðsla tímaritstitla beint í leitir.is er ekki möguleg í okkar umhverfi
- Vélræn hleðsla tímaritstitla í Gegni var álitin skynsamlegust þar sem mikill fjöldi lykiltímarita var þegar í Gegni (samræmi)

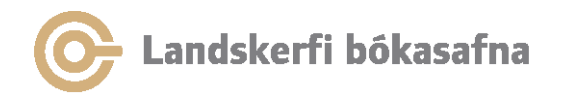

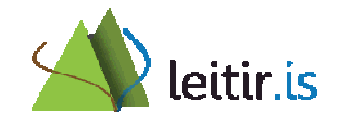

## Bókatitlar

- Vélræn hleðsla rafrænna bókatitla lýtur öðrum lögmálum en tímaritin
  - Nauðsynlegt er að yfirfara höfuð og gilda sömu reglur um að sækja höfuð við vélrænar hleðslur eins og við venjulega skráningu
  - Ábyrgð safnanna/eigendanna að yfirfara höfuð og lagfæra færslur samkvæmt leiðbeiningum
- Hægt að virkja bókapakka í PCI fræðigreinaflipanum

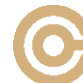

Landskerfi bókasafna

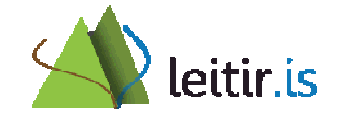

#### Vélrænar hleðslur í Gegni Staða mála 17. apríl 2013

| Hleðsla                                                                                                    | Fjöldi                                                   | Fjöldi hlaðið                                 | gegnir.is                                     | Leitir.is                                                                      | Staða                                                                                                    | Athugasemd                                                                                                    |
|----------------------------------------------------------------------------------------------------|----------------------------------------------------------|-----------------------------------------------|-----------------------------------------------|--------------------------------------------------------------------------------|----------------------------------------------------------------------------------------------------|----------------------------------------------------------------------------------------------------|
| Hvar.is - tímarit                                                                                                    | 34.356                                                   | 25.166                                        | Færslurnar fá<br>ekki hakið<br>"rafrænt efni" | Í lagi                                                                         |                                                                                                    | Það þarf að yfirfara "match"<br>listana fyrir það sem var fyrir í<br>Gegni                                        |
| Séráskriftir HR<br>Séráskriftir HA<br>Séráskriftir Lbs<br>Séráskriftir Bifröst<br>Séráskriftir LI<br><b>Séráskriftir alls:</b>                                               | 1.747<br>3.829<br>11.137<br>747<br>742<br><b>18. 202</b> | 680<br>26<br>3.737<br>0<br>44<br><b>4.487</b> |                                               |                                                                                |                                                                                                    | Það þarf að yfirfara "match"<br>listana fyrir það sem var fyrir í<br>Gegni                                        |
| Oxford bækur                                                                                                    | 855                                                      | 855                                           |                                               |                                                                                | Opið                                                                                                    | Það er kominn nýr pakki                                                                                           |
| OECD – pakkinn.<br>Þetta eru fyrst og<br>fremst bækur og<br>áskrift á þrem<br>söfnum.<br>Tengilinn í efnið er í<br>forðafærslum.<br>Það þarf að mynda<br>HOL færslur þrisvar | 4.879                                                    |                                               |                                               |                                                                                | Færslunar eru<br>tilbúnar f. Hleðslu.<br>Dögg stefnir að því<br>að gera heildar<br>"match" og ef ekki<br>að taka einstakar<br>viðbótar skrár | Þarf að lagfæra færslunar áður en<br>þeim er hlaði í Gegni.<br>HR búin að finna leið til að lagfæra<br>færslurnar |
| Springer pakkinn                                                                                                    | Ca. 2200                                                 |                                               |                                               | Það er búið að<br>virkja þessar<br>færslur undir<br>flipanum<br>"Fræðigreinar" |                                                                                                    |                                                                                                    |

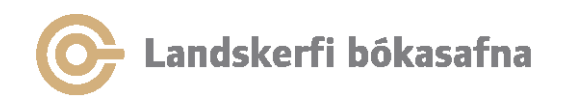

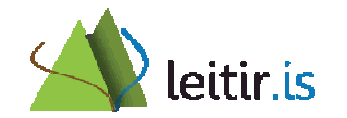

## Rafgagnahópur

- Hópnum er ætlað að vega og meta ólík sjónarmið varðandi meðhöndlun lýsigagna fyrir rafrænt efni og móta tillögur með neðangreint í huga:
  - Vélræn skráning rafrænna tímarita (gagnahleðsla).
  - Vélræn skráning rafrænna bóka (gagnahleðsla).
  - Reglubundið viðhald rafræns safnkosts.
  - Kallar eign og áskrift á mismunandi meðhöndlun lýsigagna? Er eign kannski bara þjónusta í rafrænum heimi?
  - Aðgengi endanotanda í gegnum leitir.is.

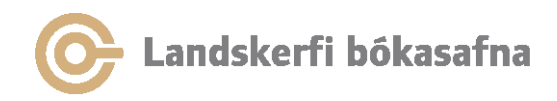

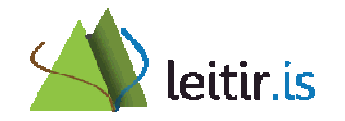

# Önnur gagnasöfn

- Landsaðgangur  $\neq$  PCI, t.d.
  - Proquest
  - Oxford Art
  - Oxford Music
- Ebsco
  - Takmörkuð lýsigögn í PCI
- Séráskriftir ≠ PCI

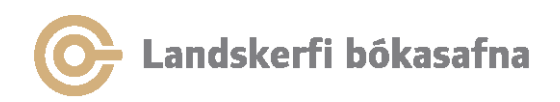

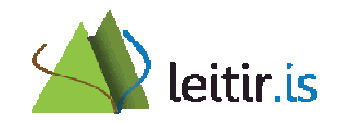

## Rafræn hilla

- Krefst innskráningar
- Smella á stjörnuna í niðurstöðulista til að færa færslur í rafræna hillu
- Verkfæri til að færa færslur á milli mappa
- Hægt að skrifa athugasemd

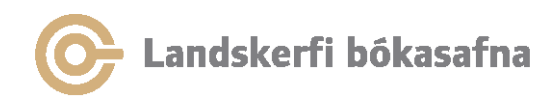

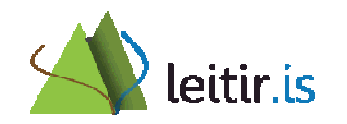

## Heimildaskráningarforrit

- Mögulegt er að flytja færslur úr leitir.is í ýmis heimildaskráningarforrit, svo sem:
  - Endnote
  - Refworks
  - Zotero (í gegnum Firefox)
- Flytja beint úr fullri færslu
- Flytja margar færslur í einu með því að setja þær fyrst í rafræna hillu:
  - Smella á stjörnuna fyrir framan titilinn til að bæta stakri færslu í rafræna hillu
  - Smella á "Bæta síðu í rafræna hillu" til að færa <u>allar</u> færslurnar á síðunni í rafrænu hilluna

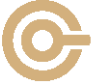

Landskerfi bókasafna

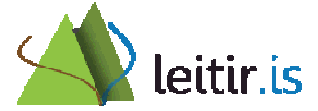

#### Rafræn hilla

 Merkja við færslur sem á að flytja og velja viðeigandi heimildaskráningarforrit

| Rafræn hilla Leitir  | Mínar síður                                        |                                                                          |                                                                                                    |                                                                                 |
|----------------------|----------------------------------------------------|--------------------------------------------------------------------------|----------------------------------------------------------------------------------------------------|---------------------------------------------------------------------------------|
|                      | Mannréttindi                                       |                                                                          | 🐰 🎦 🔂 🔀 Tölvupóstur Prenta                                                                                                    | Flytja í EndNote Web 🚽 Áfram<br>Flytja í EndNote Web<br>Flytja í Uporuni færslu |
| C Karfa (48)         | Tegund                                             | Höfundur Titill                                                          | Titill                                                                                                    | Flytja í RefWorks<br>Flytja í RIS format                                        |
| Mannréttindi (5)     | ✓ Bók ✓ Bók                                        | Conférence internationale des commissaires a la protection des données = | La 23e conférence internationale des commissaires a la protection des<br>50 ways to support lesbian & gay equality : the complete guide to supp. | Flytja i Connotea<br>Flytja i del.icio.us                                       |
| Vigdis forseti (3) 🖵 | <ul> <li>✓ Tímaritsgrein</li> <li>✓ Bók</li> </ul> | Koren, Marian<br>Vidal-Hall, Judith                                      | A human rights' contribution to library and information science<br>The A-Z of free expression / [selected and edited by Judith Vidal-Hall]       | 11/08/13<br>11/08/13                                                            |
|                      | ✓ Bók                                              | United Nations Office of the high commissioner for human rights          | ABC : teaching human rigths : practical activities for primary and second                                                                        | n 11/06/13                                                                      |

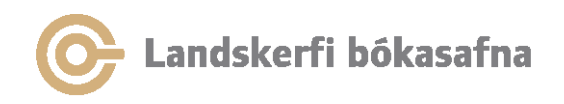

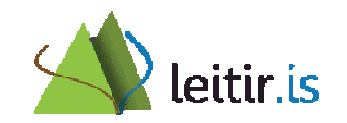

#### Eldri útgáfur af EndNote og RefWorks

 Eldri útgáfur af EndNote og RefWorks geta ekki tekið beint á móti færslum úr leitir.is. Ef þessar útgáfur eru notaðar þarf að vista heimildina sem textaskjal sem síðan er flutt inn í heimildaskráningarforritið

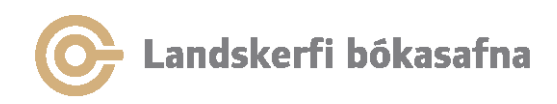

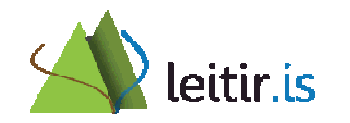

### Vista heimildina sem textaskjal

• Opna fulla færslu, smella á *Senda til* og velja *RIS format* úr felliglugga:

| 4 Niðurstöður fyrir Allt efni |        |                                                                                                    | Raðað eftir: Titli 🗸 |                      |           |                    |
|-------------------------------|--------|----------------------------------------------------------------------------------------------------|----------------------|----------------------|-----------|--------------------|
| Þrengt við: Útg               | gáfur: | x                                                                                                    |                      |                      |           |                    |
| Acceleration                  | ☆      | Basic documents on human rights / edited by lan Brownlie and Guy S. Go<br>Brownlie, Ian ; Goodwin-Gill, Guy S<br>Oxford : Oxford University Press 2006 | odwin-Gill           |                      |           | 🗗 Likar þetta < 0  |
|                               |        | staðsetning & frátektir nánar hvar.is notendaumfjöllun mill                                                                                            | isafnalán            |                      |           | Senda til 🗸 🛃 🗙    |
|                               |        |                                                                                                    |                      | Bæta í rafræna hillu | ☆         |                    |
|                               |        |                                                                                                    |                      | Tölvupóstur          | $\square$ |                    |
| l                             |        | Titill: Basic documents on human rights / edited by Ian Brownlie an                                                                                    | Prenta               | A                    |           |                    |
| 1                             |        | Goodwin-Gill                                                                                                    |                      | EndNote Web          |           | á Amazon.com       |
|                               |        | Brownlie, Ian ; Goodwin-Gill, Guy S                                                                                                    |                      | Uppruni færslu       | 슈         | á Bóksölu stúdenta |
|                               |        | Efnisorð: Mannréttindi                                                                                                    |                      | RefWorks             |           |                    |
|                               |        | Athugasemd: Includes index                                                                                                    |                      | RIS format           |           | E                  |
|                               |        | Utgefandi: Oxford : Oxford University Press                                                                                                    |                      | Connotea             | Ô         |                    |
|                               |        | Utgáfuár: 2006                                                                                                    |                      | del.icio.us          | - 61      |                    |
|                               |        | Utgáfa: 5th ed.                                                                                                    |                      |                      |           |                    |
|                               |        | Snið: xxIII, 1274 s.                                                                                                    |                      |                      |           |                    |
|                               |        | ISBN/ISSN: 0199279837; 9780199279838                                                                                                    |                      |                      |           |                    |
|                               |        | iungumai: Enska                                                                                                    |                      |                      |           | -                  |

## Vista heimildina sem textaskjal

- Færslan birtist á textaformi og er vistuð á tölvu viðkomandi með því að velja:
   *File > Save page as > Save*
- Vista þarf skrána sem textaskrá (txt eða end)
- Heimildaskráningarforritið er opnað og færslan flutt inn (Import)

#### Athugið að aðeins er hægt að flytja eina færslu í einu á þennan hátt.

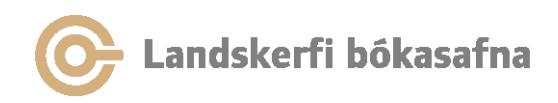

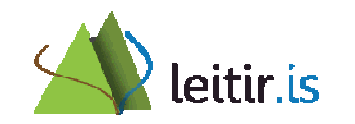

## Efnisorð notenda

- Hentug leið til þess merkja efni fyrir námskeið
- Finnst í ítarleit undir efnisorð notenda
- Innskráðir notendur geta bætt við efnisorðum
- Efnisorð sem bætt er í fræðigreinaflipanum birtast í flipa eitt
  - Það getur verið töf á birtingu

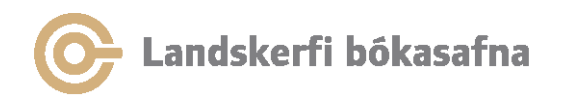

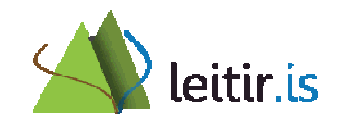

# Árvekniþjónusta

- Áskrift að nýjum færslum um sama efni
  - Byggir á nýjum titlum en ekki nýjum eintökum í safni
- Hægt að velja um að fá lista yfir nýjar færslur:
  - í RSS-lesara
  - í tölvupósti (krefst innskráningar)

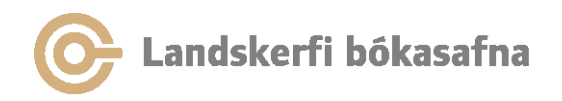

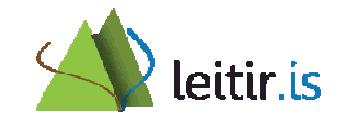

## Vista leit

- Innskráningar krafist
- Leit vistast á Mínum síðum
  - Sama leit framkvæmd aftur síðar
  - Hægt að fá tölvupóst ef bætist í niðurstöður

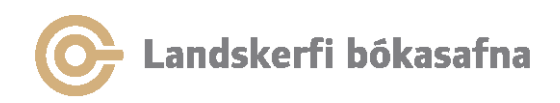

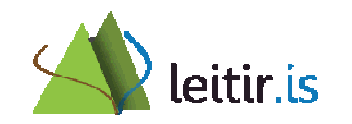

## RSS

- Margir RSS lesarar í boði
- Nýjar færslur birtast í lesaranum

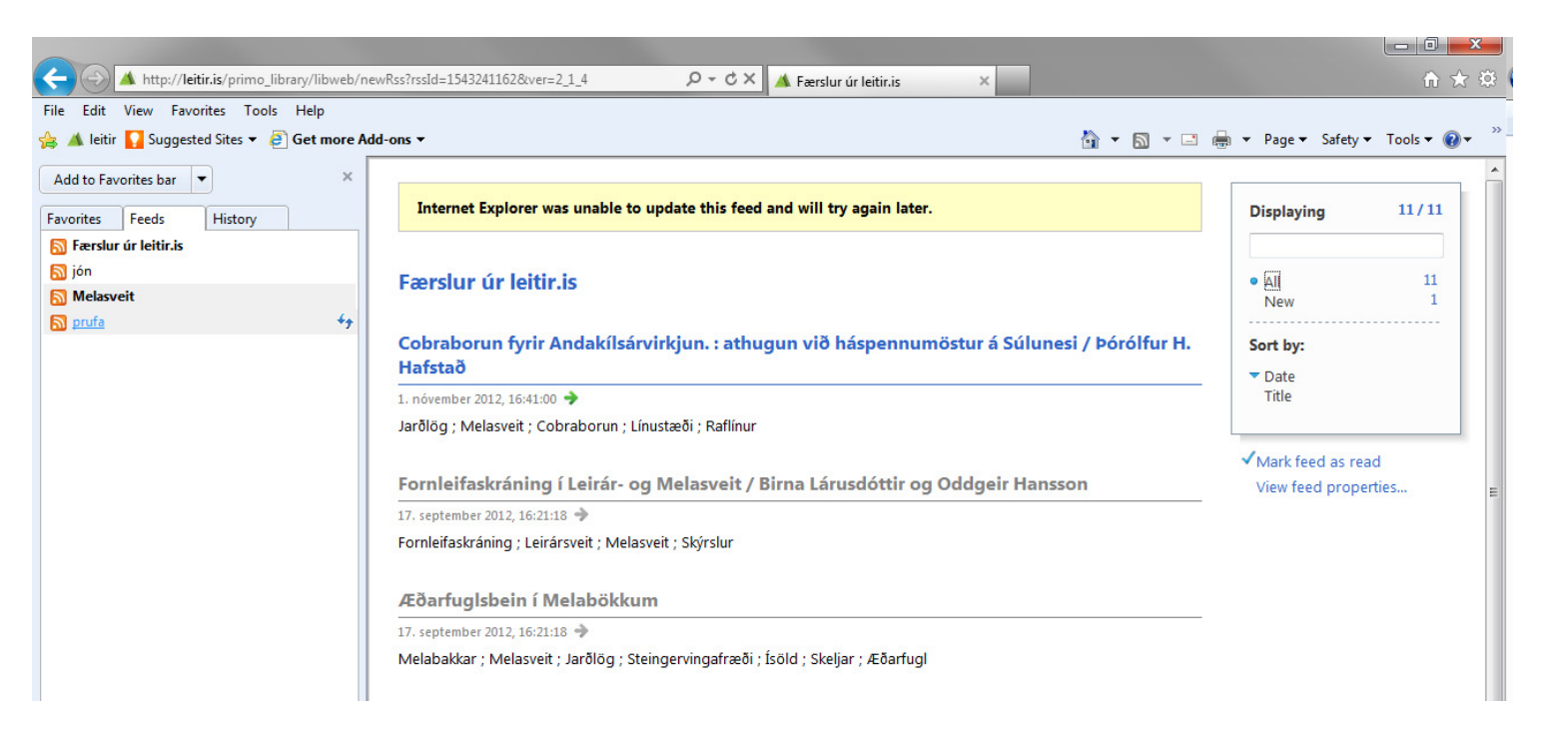

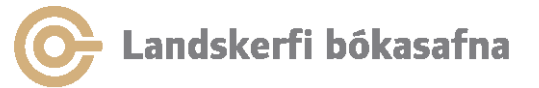

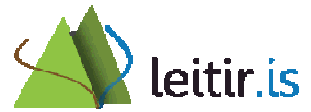

# Ábendingaþjónusta

- Í fræðigreinaflipa
- Bendir á skylt efni sem aðrir hafa skoðað eða nýtt sér
- Byggir á greiningu á notkun rafræns efnis á alþjóðavísu

| skoða rafrænt nánar hvar.is notendaumfjöllun ábendingar                                                                                                    | Senda til ✔ ⊡ X |
|----------------------------------------------------------------------------------------------------|-----------------|
| bX Þeir sem höfðu áhuga á þessari grein sýndu líka áhuga á:                                                                                                    | Um bX 📤         |
| <ol> <li>Sonne, Christian <u>Mineral density and biomechanical properties of bone tissue from male Arctic foxes (Vulpes</u><br/><u>lagopus) exposed to organochlorine contaminants and emaciation</u> Comparative biochemistry and physiology. Pt.C<br/>Toxicology and pharmacology 149.1 (2009) 97-103</li> </ol> | Ø & ?           |
| <ol> <li>Berteaux, D. <u>Surviving on cached foods - the energetics of egg-caching by arctic foxes.</u> Canadian journal of zoolog<br/>86.10 (2008) 1217-1223</li> </ol>                                                                                                    | y 🌀 🌡 🦿 🗉       |
| <ol> <li>FRAFJORD, K <u>HOME RANGE AND MOVEMENTS OF ARCTIC FOXES ALOPEX-LAGOPUS IN SVALBARD</u> Pola<br/>biology 12.5 (1992) 519-526</li> </ol>                                                                                                    | r 🎯 🏷 🦿         |
| <ol> <li>Eide, Nina E. <u>Dietary responses of arctic foxes Alopex lagopus to changing prey availability across an Arctic landscape.</u> Wildlife biology 11.2 (2005) 109-121</li> </ol>                                                                                                    | Ø & ₹           |

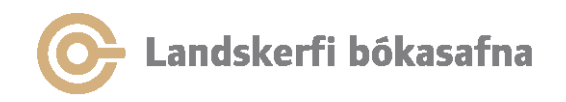

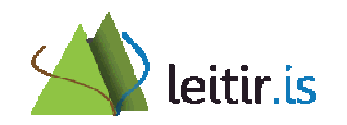

## Bæklingur

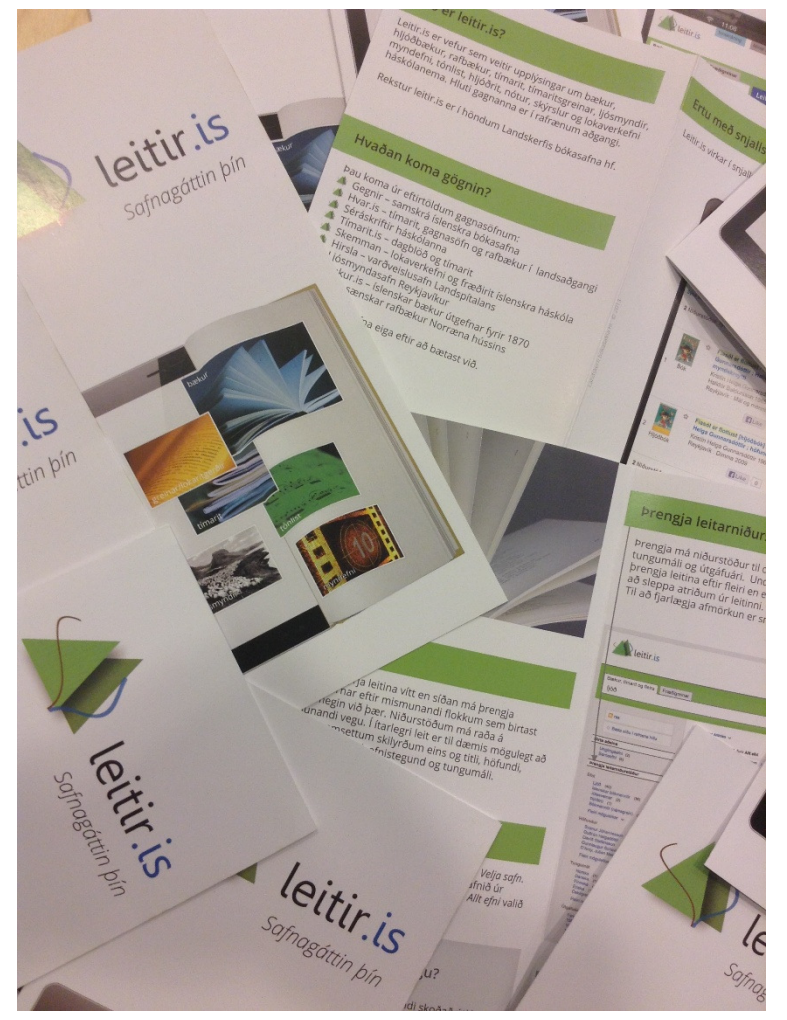

- Rafræn útgáfa af bæklingnum líka á:
  - ensku
  - pólsku
  - íslensku
  - Tilkynnum strax og skjölin verða aðgengileg á leitir.is

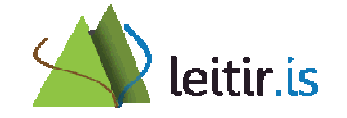

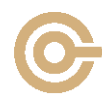

Landskerfi bókasafna

## Kynningarefni og leiðbeiningar

- Meginmarkmið með bæklingnum er að kynna helstu virkni leitir.is fyrir almenningi
- Vinsamlegast látið bæklinginn liggja frammi þar sem hann er aðgengilegur sem flestum
- Leiðbeiningar á vef
  - PDF-skjöl
- QR- kóði fyrir hjálp -> vísar á sama stað

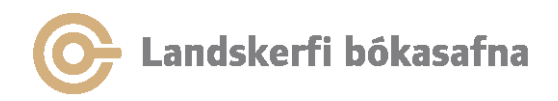

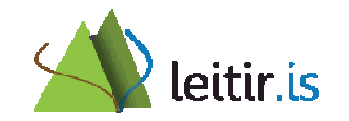

### Spennandi tímar framundan...

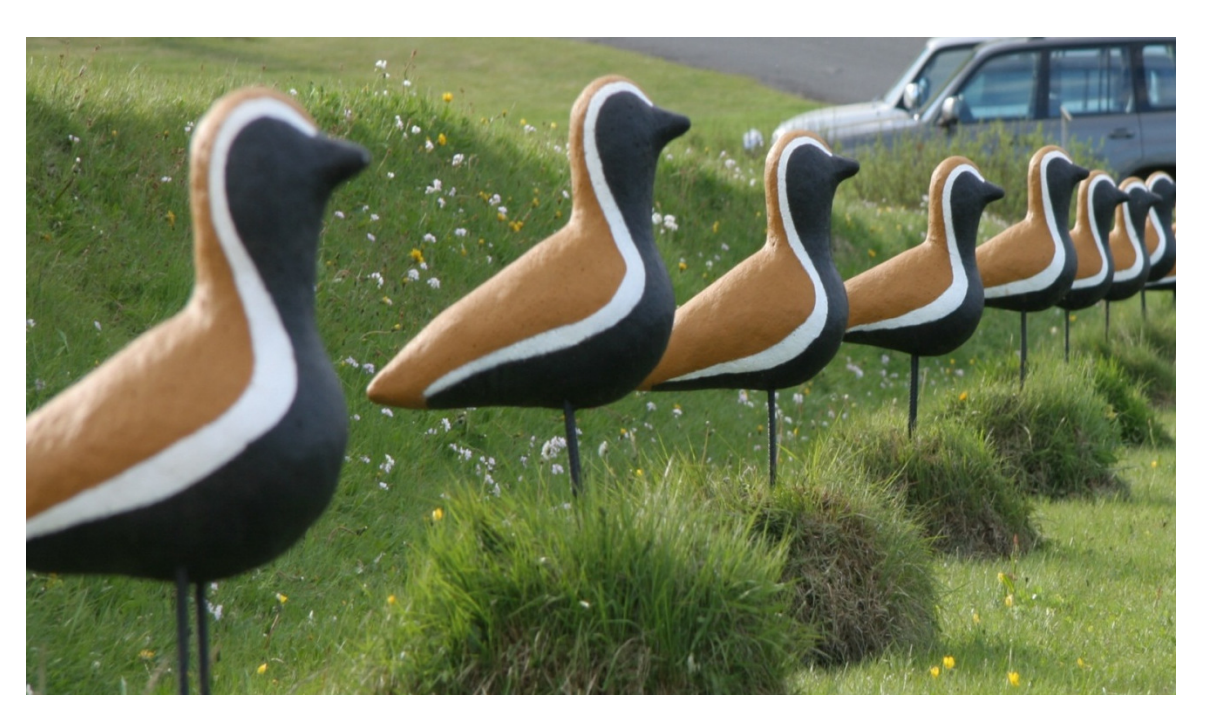

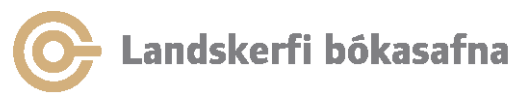

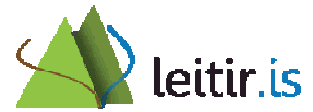